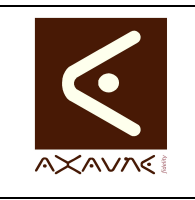

# **TUTORIEL - MODOP VIDEO**

**TF015** 

# Créer des moments vidéo

Version 01.00.00 Page 1 sur 11

| Rôle       | Présentation des fonctions principales de création des Moments Vidéos.                                                                                                    |       |                             |                             |  |
|------------|----------------------------------------------------------------------------------------------------|-------|-----------------------------|-----------------------------|--|
| Principe   | Présentation des fonctions de <b>découpage</b> , et <b>organisation</b> des <b>scènes</b> utliisées<br>pour le montage des Films :<br>- Créer des Moments vidéos / Scènes<br>- Ordonner les Moments vidéos afin de construire une opération<br>Dans ce tuto, nous partons d'une vidéo affichant les chiffres 1 à 10 |       |                             |                             |  |
| Pré-reguis | HTML                                                                                                    |       | Applicable                  | ModOP Vidéo 2020R04-07 et + |  |
| •          | MP4                                                                                                    |       | Туре                        | Comment faire pour          |  |
|            | Quick                                                                                                    |       | Niveau                      | Découverte                  |  |
|            | Savoir se                                                                                                    | rendr | e à l'étape [2] du Logiciel |                             |  |

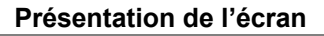

| 00.00.04 | Marquer le | début de la scène |                                   | - |
|----------|------------|-------------------|-----------------------------------|---|
|          | 3          |                   | Marquer lejitébut<br>2 Clic       |   |
| 1        | Clic<br>V  |                   | Sélectionner toute la vidéo<br>X1 |   |

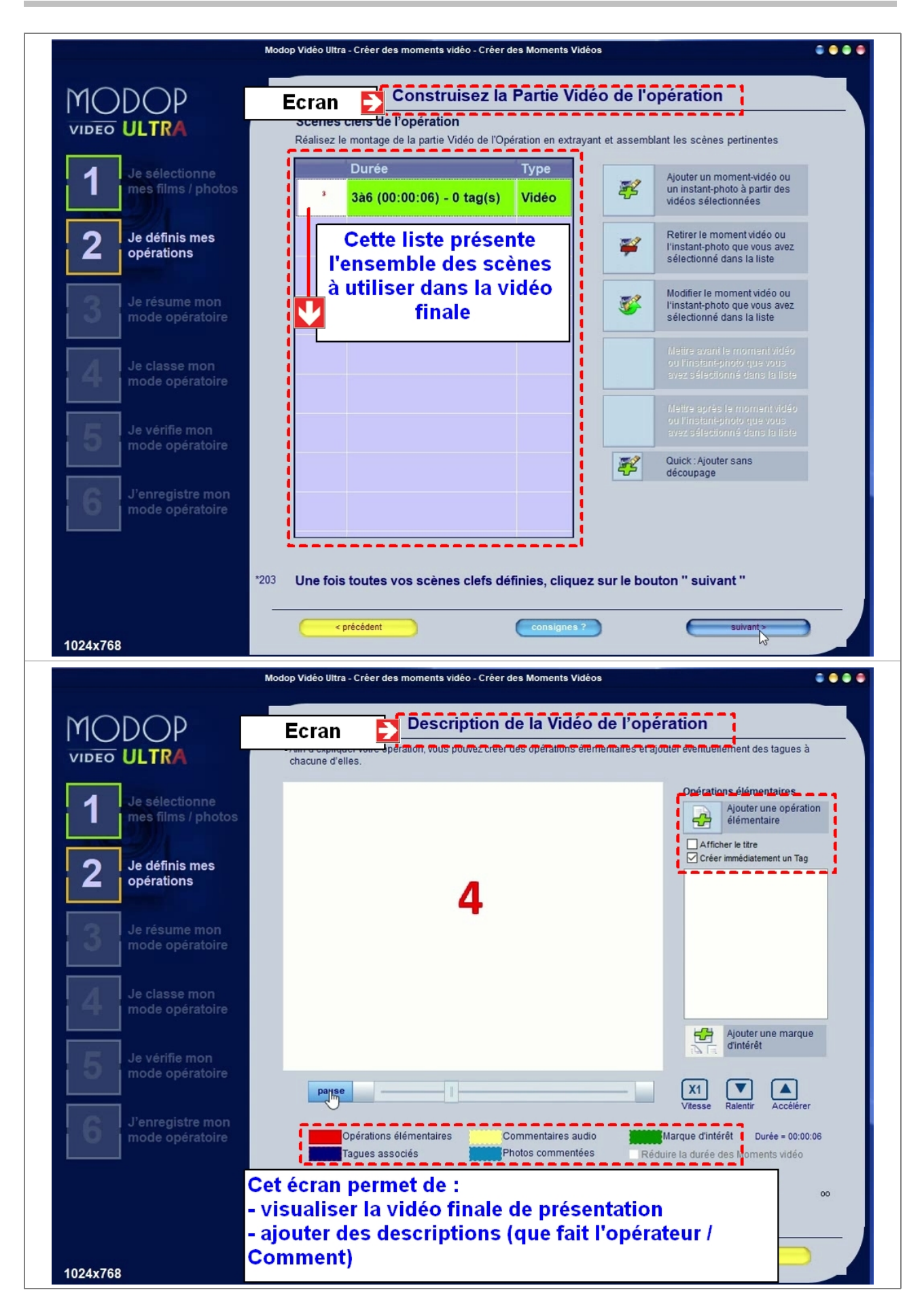

| Terminologie             | Moment vidéo / Scène : Les Moments Vidéos (Scènes) sont des parties de films extraites des vidéos d'origine. Ils sont assemblés afin de construire la partie vidéo d'une opération. |
|--------------------------|----------------------------------------------------------------------------------------------------|
| Paramètres<br>Conseillés |                                                                                                    |

#### Prérequis

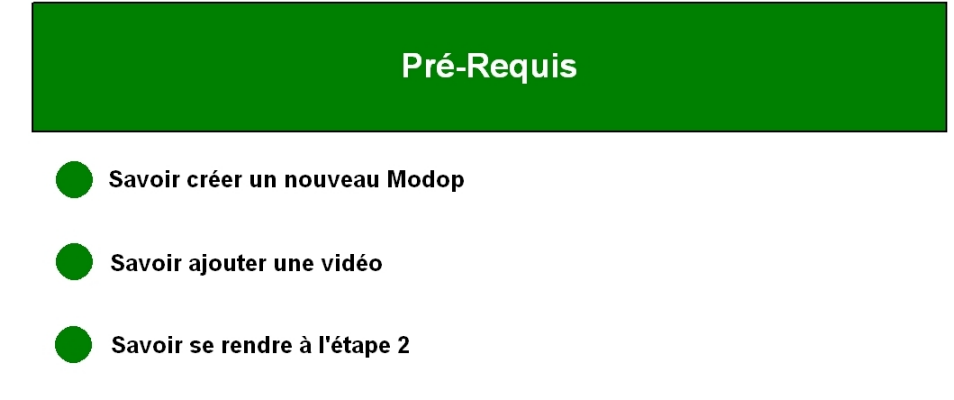

### .... MODOP VIDEO ULTRA Sélection des films et des photos à utiliser Cette étape vous permet de sélectionner tous les films et toutes les photos dont vous aurez besoin pour réaliser votre mode opératoire vidéo et notamment pour créer les opérations dans la prochaine étape. Je sélectionne mes films / photos Si le film ou la photo est déjà enregistré sur votre ordinateur ou sur un autre périphérique, indiquez son emplacement pour le sélectionner. 1 Nom de la photo/vidéo Date sélecti... Animation-04-2sec.wmv 28/04/2020 Sélectionner un fichier vidéo ou photo déjà enregistré sur votre ordinateur ou un périphérique 1 Retirer la vidéo ou la photo sélectionnée et non utilisée de votre sélection pour ce modop 8 Utilisé 🚽 Non utilisé 🗶 Utilisé mais introuvable 🗶 Non utilisé et introuva Clic Pour passer à l'étape " Je crée mes opérations ", cliquez s jusqu'à [2] .... consignes ? 1024x768 ------

#### Accéder à l'écran

## Partie 1 : Créer des moments vidéo

| Opérations élémentaires                                   | Comment                                                                                                  | Description                                                                                                    | Ecran |
|-----------------------------------------------------------|----------------------------------------------------------------------------------------------------|----------------------------------------------------------------------------------------------------|-------|
| 1- Se rendre à l'étape 2                                  |                                                                                                    |                                                                                                    | 0     |
| 2- Créer une nouvelle opération                           | Cliquer sur "Je veux créer<br>une nouvelle opération"                                                    |                                                                                                    |       |
| 3- Sélectionner la vidéo à utiliser                       | Double cliquer sur un fichier<br>ou sélectionner un fichier et<br>cliquer sur "Créer un moment<br>vidéo" |                                                                                                    |       |
| 4- La vidéo s'affiche                                     |                                                                                                    |                                                                                                    | 0     |
| 5- Exemple utilisé                                        |                                                                                                    | Nous allons extraire la vidéo<br>de l'image 3 à 6.                                                                                                    |       |
| 6- Se positionner sur la première<br>image                | Cliquer sur la barre de<br>défilement, puis cliquer sur<br>"Marquer le début"                            | Nous venons de définir le<br>début de la scène à<br>conserver.                                                                                                    |       |
| 7- Se positionner sur la dernière image                   | Se positionner sur la dernière<br>image. Cliquer sur "Marquer<br>la fin"                                 |                                                                                                    |       |
| 8- Enregistrer la scène                                   | Saisir le nom de la scène et<br>cliquer sur "J'enregistre"                                               | Nous venons d'extraire une<br>partie de la vidéo d'origine.<br>Cette partie de film sera<br>disponible dans la vidéo<br>finale.                                                                                      |       |
| 9- Ecran : Construisez la Partie<br>Vidéo de l'opération" |                                                                                                    | Construisez la Partie Vidéo<br>de l'opération : Cette liste<br>présente l'ensemble des<br>scènes à utiliser dans la<br>vidéo finale.<br>Le bouton "Ajouter un<br>moment-vidéo" permet de<br>créer une nouvelle scène |       |
| 10- Passons à l'écran<br>"Description de la Vidéo"        | Cliquer sur Suivant                                                                                      |                                                                                                    |       |
| 11- Ecran : Description de la<br>Vidéo                    |                                                                                                    | L'écran "Description de la<br>Vidéo de l'opération" permet<br>de visualiser la vidéo finale et<br>d'ajouter des descriptions<br>(que fait l'opérateur /<br>Comment).                                                 |       |
| 12- Ajouter un autre Scène (1 à<br>2)                     |                                                                                                    | La scène en cours de<br>création apparaît en orange.<br>La partie de la vidéo déjà<br>utilisée est marquée en noir.                                                                                                  |       |
| 13- 2 scènes ont été créées                               |                                                                                                    |                                                                                                    | 0     |
| 14- Le film enchaîne les 2<br>scènes                      |                                                                                                    |                                                                                                    | 0     |
| 15- Revenir à la liste des scènes                         | Cliquer sur "Précédent"                                                                                  |                                                                                                    |       |
| 16- Changer l'ordre des scènes                            | Sélectionner la scène à<br>déplacer. Cliquer sur "Mettre<br>avant" ou "Mettre après"                     |                                                                                                    |       |
| 17- Le film a été modifié                                 |                                                                                                    |                                                                                                    | 0     |

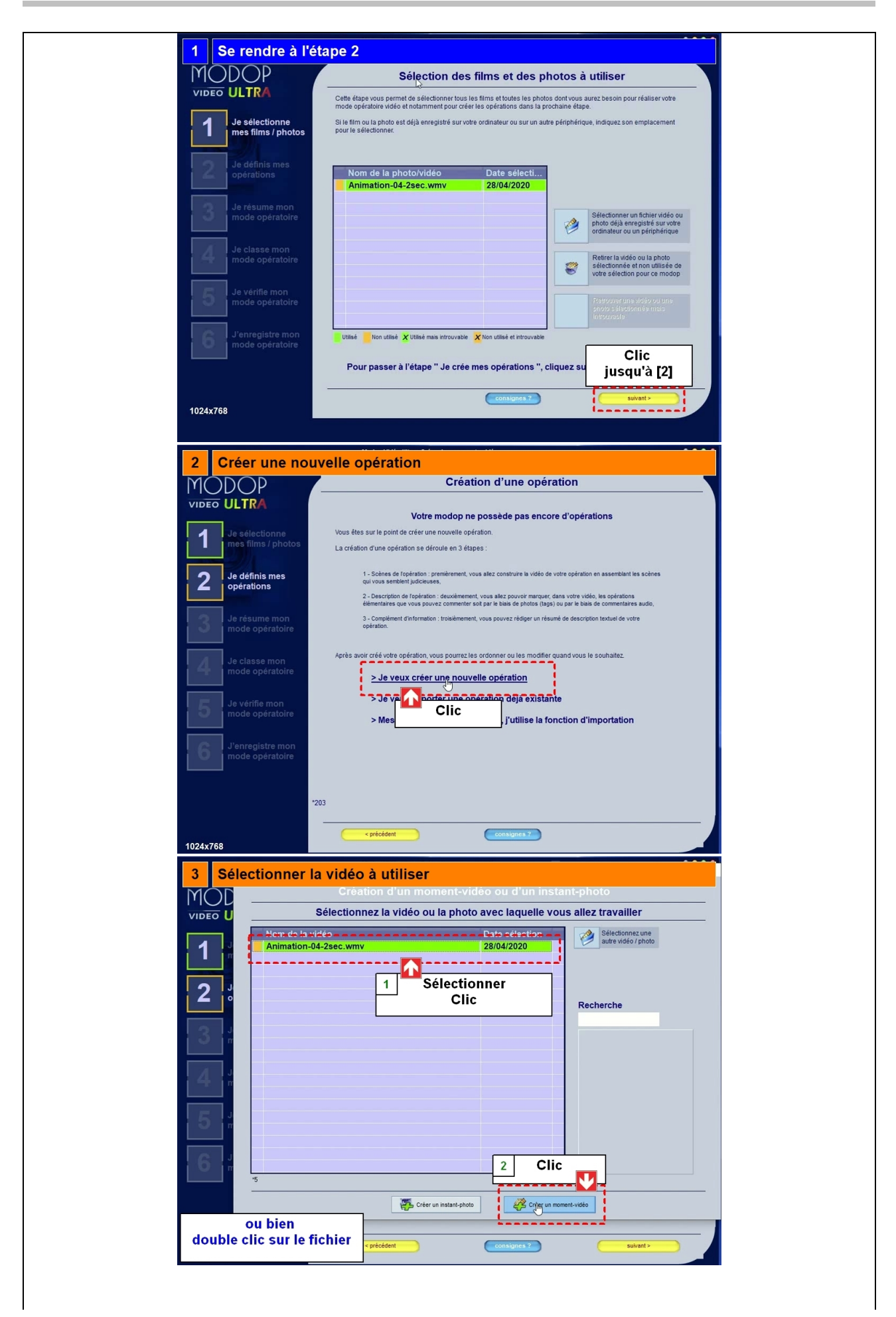

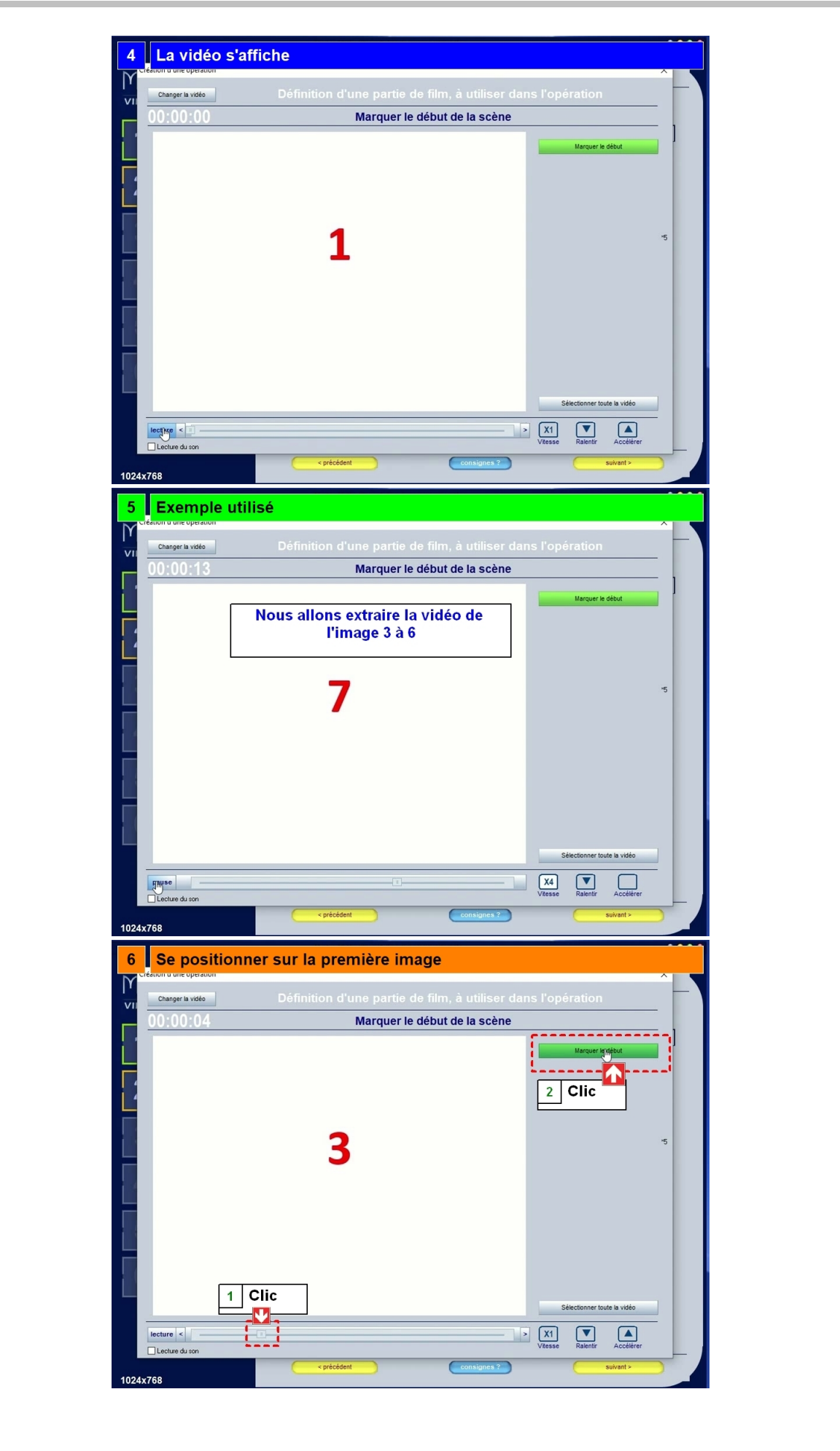

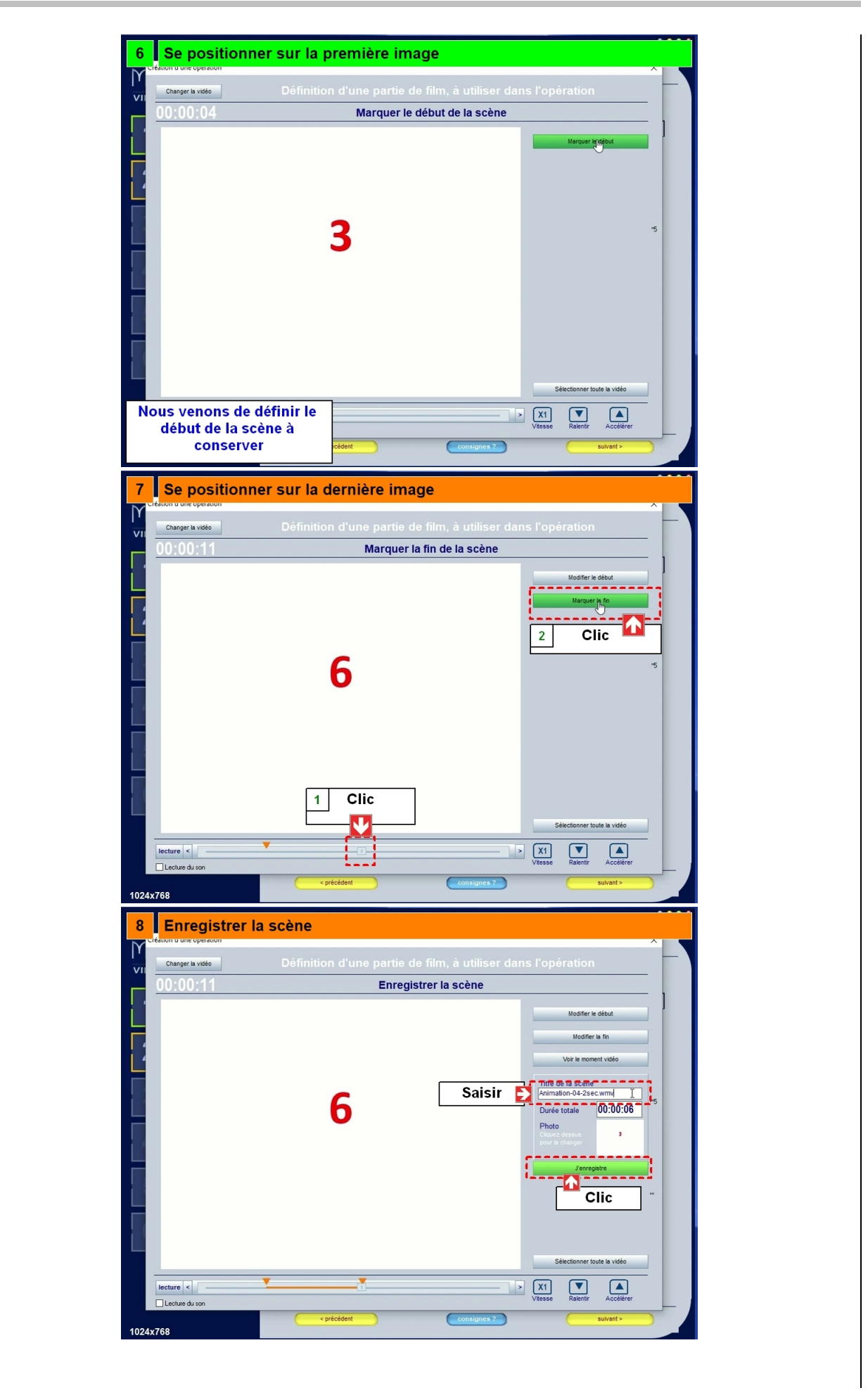

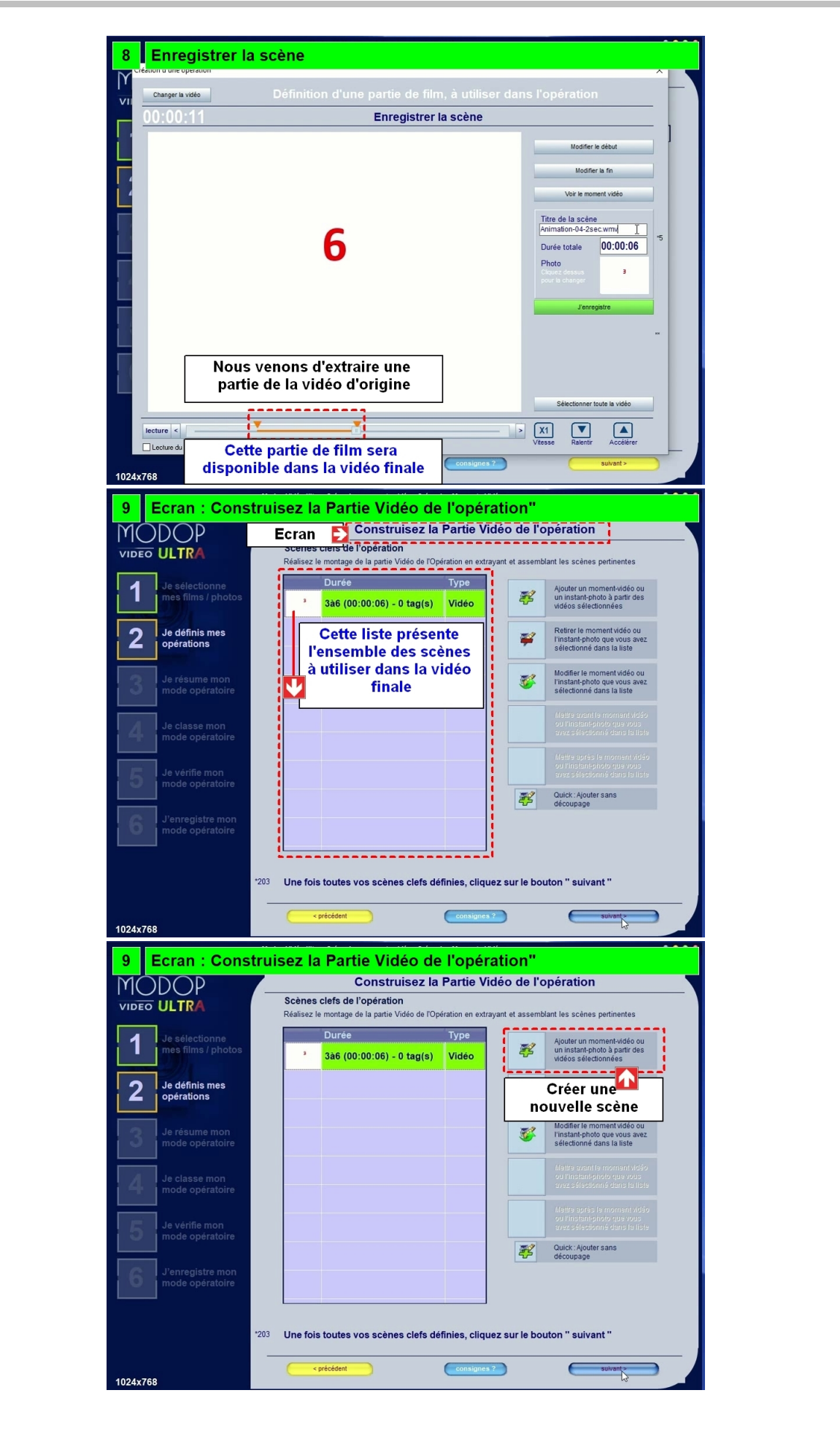

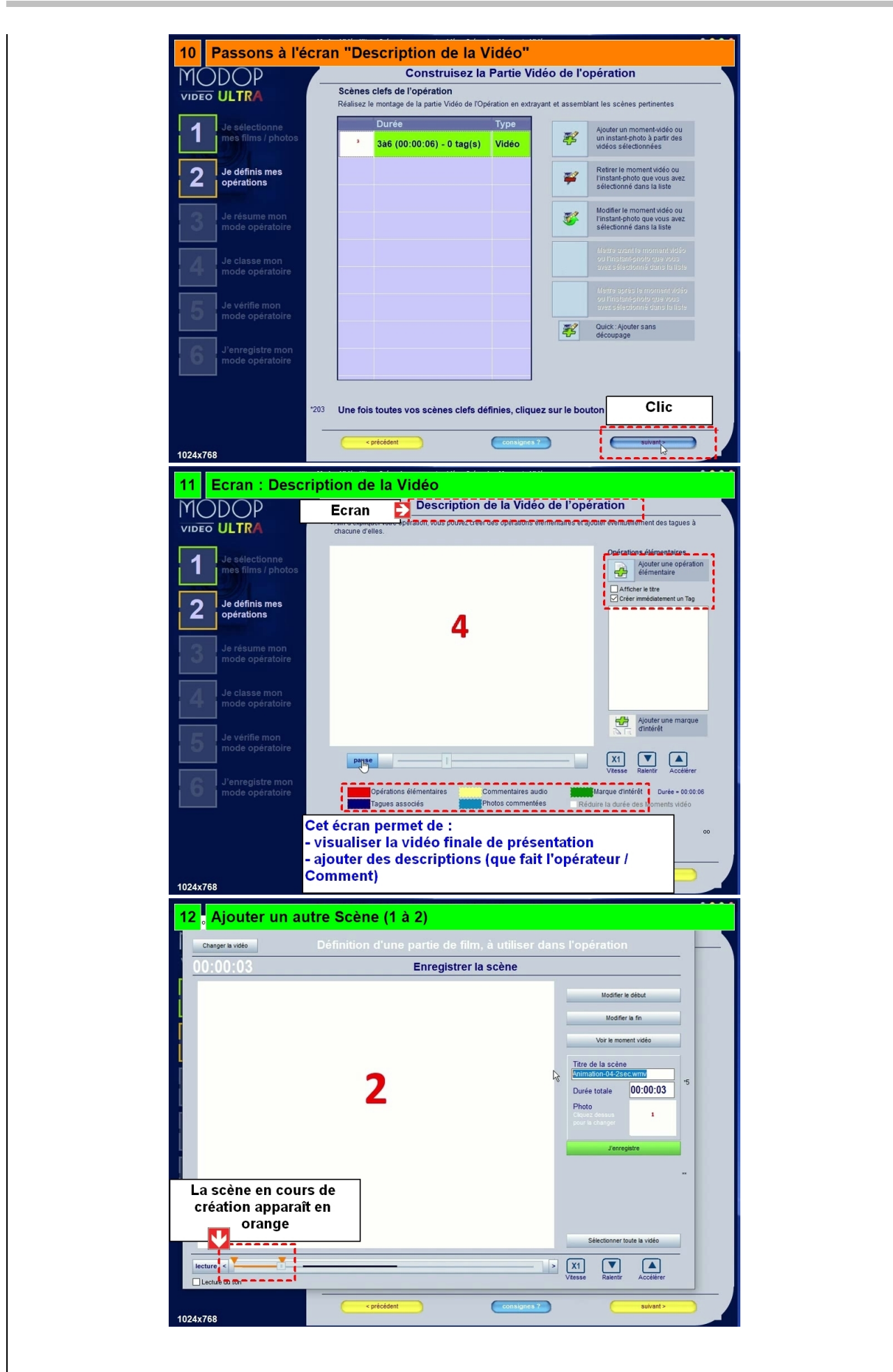

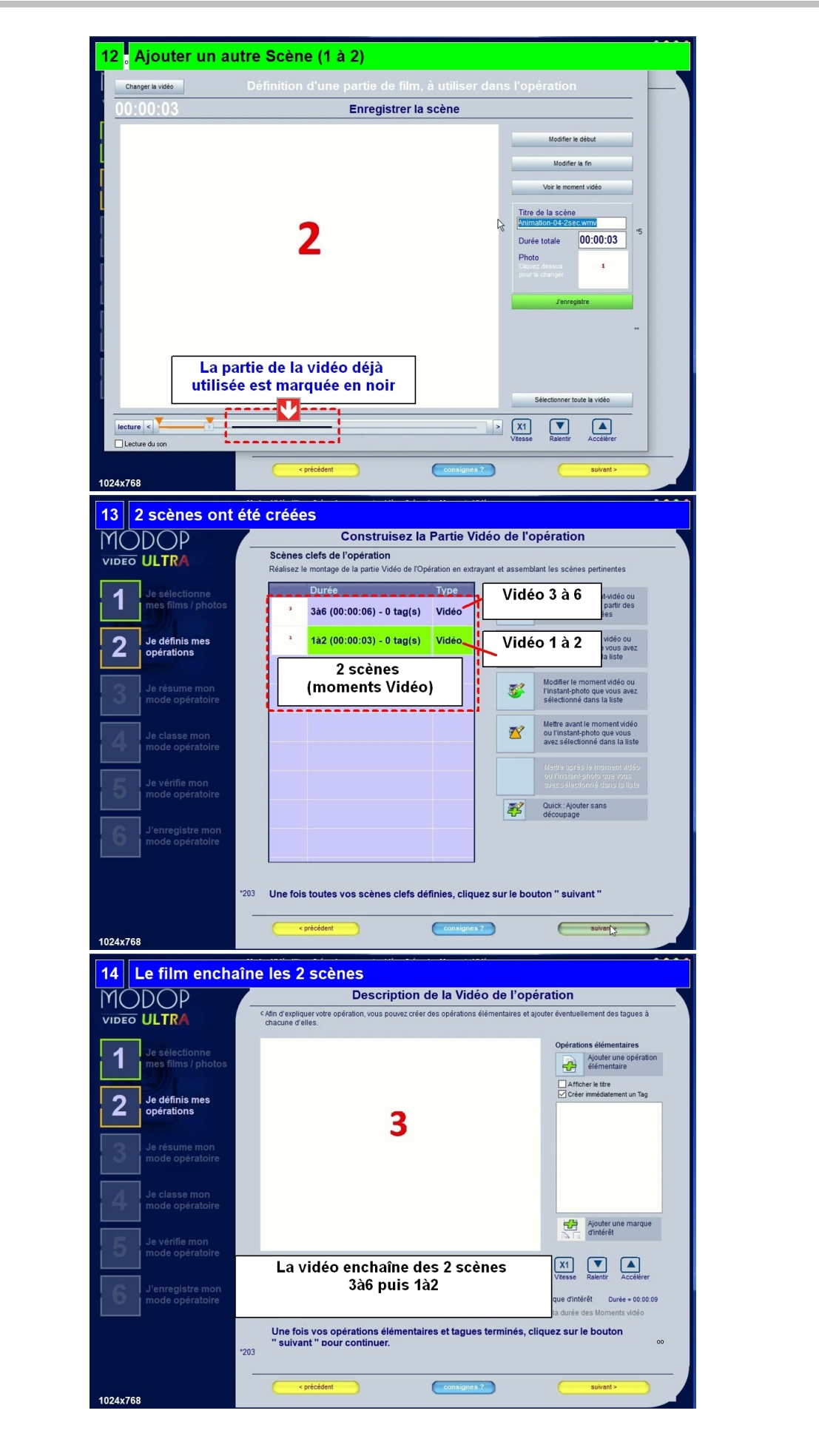

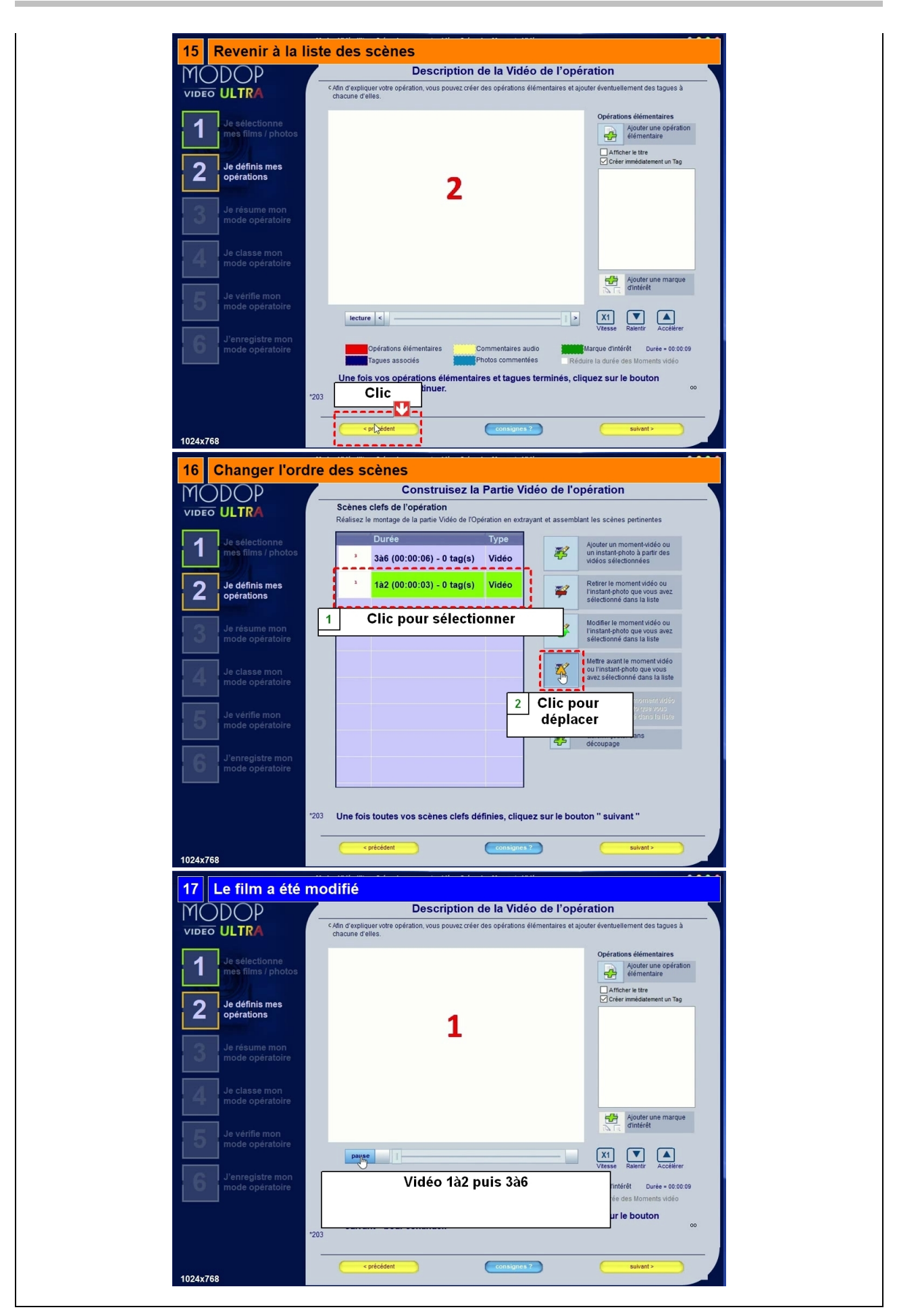